DDNS の設定変更方法

メニューの場所 メニュー > ネットワーク > ダイナミック DNS

※設定にはインターネット環境が必要です。

| 1.0A    | Mi      |                               |     |
|---------|---------|-------------------------------|-----|
| -       |         |                               |     |
|         |         | ✓ ダイナミックDNSを使用する              | N N |
|         |         | DDNS サーバー: dvr-ddns.com 🔽     |     |
|         |         | ホスト名: 0E05CCC3.dvr-ddns.com 🕢 | ~   |
| ✡       | システム    | ▼ ユーザー認証                      |     |
| অ       | デバイス    |                               |     |
|         | ディスブレー  | パスワード: ********               |     |
| Saute D | 録画      | アップデート                        |     |
| ı∰ı     | ネットワーク  |                               |     |
| ₩\$     | イベント    |                               |     |
|         | ログアウト   |                               | NU. |
| Ο       | シャットダウン |                               | 1   |
| E MENU  |         |                               |     |

## 操作手順

1.DVR のメニュー画面を操作し「ダイナミック DNS」の設定画面を表示させます。(上写真参照)

- 2. 画面中段付近にある「ユーザー認証」のチェックを外します。
- 3.「アップデート」を選択すると DDNS が更新され以下のような画面が表示されます。 (以後、一定間隔で自動更新されます。)

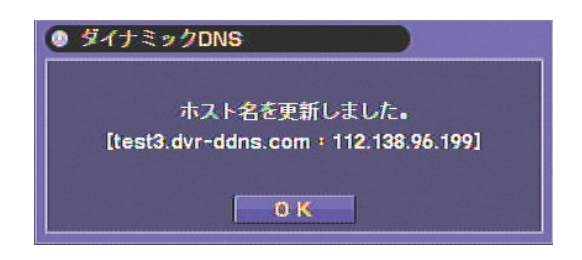

上記の手順を行っても解決しない場合は、お手数ですが弊社までお問い合わせいただけますよう お願い申し上げます。

## 問合せ先 株式会社東邦技研 営業部 03-5816-4678